#### Ensure you have Google Chrome installed: Here's how to Enable/Re-Enable Flash Player & Popups in Chrome

Click This Link or Copy & Paste into Chromes address bar: <u>chrome://settings/content</u> Scroll down and click "Pop ups and redirects".

| Settings                                                     | Q Search settings                                                                              |   |
|--------------------------------------------------------------|------------------------------------------------------------------------------------------------|---|
| L You and Google                                             | (*) Allow sites to use motion sensors                                                          | • |
| 🖨 Autofill                                                   | Notifications<br>Ask before sending                                                            | • |
| Privacy and security     Appearance                          | JavaScript<br>Allowed                                                                          | ŀ |
| Q Search engine                                              | Flash<br>Ask first                                                                             | ŀ |
| <ul> <li>U Default prowser</li> <li>() On startup</li> </ul> | Images<br>Show all                                                                             | Þ |
| Advanced 👻                                                   | Pop-ups and redirects     Allowed                                                              | Þ |
| Extensions 🛛                                                 | Ads<br>Blocked on sites that show intrusive or misleading ads                                  | • |
|                                                              | Background sync<br>Allow recently closed sites to finish sending and receiving data            | × |
|                                                              | Nound Allow sites to play sound                                                                | × |
|                                                              | Automatic downloads Ask when a site tries to download files automatically after the first file | + |
|                                                              | Ask when a site wants to use a plugin to access your computer                                  | × |

#### Click the toggle button to enable Popups.

| Setti | ngs                  | Q Search settings       |          |
|-------|----------------------|-------------------------|----------|
| •     | You and Google       | ← Pop-ups and redirects | Q Search |
| Ê     | Autofill             |                         |          |
| •     | Privacy and security | Allowed                 |          |
| ۲     | Appearance           | Block                   | Add      |
| Q     | Search engine        | No sites added          |          |
|       | Default browser      |                         |          |
| Ċ     | On startup           | Allow                   | Add      |
| Adva  | nced 💌               | No sites added          |          |
| Exten | sions                |                         |          |
| Abou  | t Chrome             |                         |          |
|       |                      |                         |          |
|       |                      |                         |          |
|       |                      |                         |          |
|       |                      |                         |          |

Remove any blocked content. Click the back arrow marked Popups and redirects.

#### Here's how to enable/re-enable Flash Player in Chrome

Click This Link or Copy & Paste into Chromes address bar: <a href="https://settings/content">chrome://settings/content</a>

| Settings                 | Q. Search settings                                             |   |
|--------------------------|----------------------------------------------------------------|---|
| People                   | ← Site Settings                                                | 0 |
| 😫 Autofill               | All sites                                                      |   |
| Appearance               | View permissions and data stored across sites                  | • |
| Q Search engine          |                                                                |   |
| Default browser          | Permissions                                                    |   |
| (U) On startup           | Cookies and site data Allow sites to save and read cookie data | × |
| Privacy and security     | Cocation Ask before accessing                                  | • |
| Languages     Downloads  | Camera<br>Ask before accessing                                 | • |
| Printing                 | Microphone Ask before accessing                                | • |
| Accessibility     System | Motion sensors     Allow sites to use motion sensors           | • |
| A Reset and clean up     | Ask before sending                                             | • |
| Extensions 🖸             | <> JavaScript<br>Allowed                                       | × |
|                          | Flash<br>Ask first                                             | • |
|                          | Images<br>Show all                                             | • |
|                          | Pop-ups and redirects<br>Blocked                               | • |

#### Scroll down and click Flash.

#### Remove any blocked content. Click the toggle button to enable Flash.

| Sett     | ings                 | Q Search settings                                       |          |
|----------|----------------------|---------------------------------------------------------|----------|
| <u>.</u> | People               | ← Flash                                                 | Q Search |
| Ê        | Autofill             |                                                         |          |
| ۲        | Appearance           | Your Flash settings will be kept until you quit Chrome. |          |
| Q        | Search engine        | Ask first                                               |          |
|          | Default browser      |                                                         |          |
| Ċ        | On startup           | BIOCK                                                   |          |
| Adva     | nced                 | No sites added                                          |          |
| •        | Privacy and security | Allow                                                   |          |
|          | Languages            | No sites added                                          |          |
| <u>+</u> | Downloads            |                                                         |          |
| ē        | Printing             |                                                         |          |
| Ť        | Accessibility        |                                                         |          |
| ٩        | System               |                                                         |          |
| Ð        | Reset and clean up   |                                                         |          |

#### Close all Chrome open windows.

#### Click This Link or Copy & Paste into Chromes address bar:

https://www.prnhealthservices.com/

After logging in to our website and the testing center (edocs)

|                                                                                                    | CIICK O                       |                                                                                                    |                          |
|----------------------------------------------------------------------------------------------------|-------------------------------|----------------------------------------------------------------------------------------------------|--------------------------|
|                                                                                                    | NURSES Professional Hea       | PRN<br>althcare Staffing ⋅ 888.830.8811 🥝                                                          |                          |
|                                                                                                    | Flash is required             | ×                                                                                                  | MY HOME PAGE SIGN OUT    |
| My Tasks                                                                                                    | This content requires the Ado | be Flash Player. Get Flash                                                                         | Edit Save                |
| Application (86% complete)                                                                                                    | -                             | A Name                                                                                             |                          |
| My Application                                                                                                    |                               |                                                                                                    |                          |
| Skill Checklists (1)                                                                                                    |                               | Username                                                                                           | Password                 |
| Medical - Surpical                                                                                                    |                               |                                                                                                    | Click to Change Password |
| Competency Tests (0)                                                                                                    |                               | Email                                                                                              | Phone                    |
| Employee Forms (5)                                                                                                    |                               |                                                                                                    |                          |
| Andreasen for Calescen at End     Andreasen at End     Andreasen     Andreasen     Andreasen     Andreasen     Andreasen     ERAL Andreasen Andreasen at End     ERAL Andreasen Andreasen at End     ERAL Andreasen     ERAL Andreasen |                               | Ny Documents<br>Aplication (1)<br>Sall Checkbris (1)<br>Competence Forma (2)<br>Employee Forma (2) | * * *                    |

#### Click "Allow "

| ccontingentalentmanagement.com wants to X                                                                                                    | Nurses Professional He       | PRN<br>althcare Staffing • 888.830.8811 |                                |
|----------------------------------------------------------------------------------------------------|------------------------------|-----------------------------------------|--------------------------------|
|                                                                                                    | Flash is required            | ×                                       | MY HOME PAGE SIGN OUT          |
| My Tasks                                                                                                    | This content requires the Ad | lobe Flash Player. Get Flash            | Edit Save                      |
| Application (86% complete)                                                                                                    | -                            | Name                                    |                                |
| Mr.Asolication<br>Skill Checklusts (1)                                                                                                    | -                            | Username                                | Password                       |
| Medical - Surpical                                                                                                    |                              | Email                                   | Click to Change Password Phone |
| Competency Tests (0)                                                                                                    |                              |                                         |                                |
| Employee Forms (5)                                                                                                    |                              |                                         |                                |
| Authorization f.et. Inscioners of Peri<br>Permanent Toys Emplotecy Ceram     Pellics Advansivedment Form     Pellic Advansived Teramany of Pathon |                              | My Documents<br>Application (0)         |                                |
| PRN Disclosure                                                                                                    |                              | Skill Checklists (0)                    | •                              |
|                                                                                                    |                              | Competency Tests (0)                    | ٠                              |
|                                                                                                    |                              | Employee Forms (0)                      | +                              |
|                                                                                                    |                              | ×                                       | *                              |

## If we have already enabled Flash and Popups you may continue to click on tests/update application.

#### Click "Get Flash "

# If you have NOT enabled Popups you may get a popup in the top/right corner of the web address bar.

|    |         |            |          |                               |            |           |              |   |     |    |          |                          |                     | -                   |              |               |        |            |   |  |              |           |            |                   |          |        |
|----|---------|------------|----------|-------------------------------|------------|-----------|--------------|---|-----|----|----------|--------------------------|---------------------|---------------------|--------------|---------------|--------|------------|---|--|--------------|-----------|------------|-------------------|----------|--------|
| ÷  |         | C          | ٠        | ctmc.coni                     | ingenttale | ntmanagen | nent.com/pro |   |     |    |          |                          | 3A%2F               | 9%2Fw               | ww%2Ep       |               |        | 62Ecom%2Fy |   |  |              |           | <b>a</b> ( | \$<br><b>a</b> In | cognito  | :      |
|    |         |            |          |                               |            |           |              |   |     |    |          |                          | Ę.                  |                     |              |               |        |            |   |  |              | v         |            |                   |          | •      |
|    |         |            |          |                               |            |           |              | ( | NUR | RN |          | <b>VULS</b><br>Professio | <b>2S</b><br>nal He | <b>PR</b><br>ealthc | N<br>are Sta | ffing •       | 888.83 | 30.8811 嵈  | ) |  |              |           |            | NY HONE I         | NGE SX   | TUD IS |
|    |         |            |          |                               |            |           |              |   |     |    | Flash is | required                 |                     |                     |              |               | х      |            |   |  |              |           |            |                   |          |        |
|    | Hy Ti   | isks       |          |                               |            |           |              |   |     |    | This     | content requir           | es the A            | dobe Fla            | sh Player. § | let Flash     |        |            |   |  |              |           |            |                   | Edit Sav |        |
|    | Applic  | ation (867 | 6 comple | te)                           |            |           |              |   |     |    |          |                          | -                   | *                   | Name         |               | _      |            |   |  |              |           |            |                   |          |        |
| וו | By Ag   | plation    |          |                               |            |           |              |   |     |    |          |                          |                     |                     |              |               |        |            |   |  |              |           |            |                   |          | 0      |
|    | Stall C | heddists   | (1)      |                               |            |           |              |   |     |    |          |                          | -                   |                     | User         | ame           |        |            |   |  | Password     |           |            |                   |          |        |
|    | 1.8     | dal-S      | nai      |                               |            |           |              |   |     |    |          |                          |                     |                     |              |               |        |            |   |  | Cick to Char | și Pre-od |            |                   |          |        |
|    |         |            |          |                               |            |           |              |   |     |    |          |                          |                     |                     | Emai         | 1             |        |            |   |  | Phone        |           |            |                   |          |        |
|    | Compe   | stency Te  | ds (I)   |                               |            |           |              |   |     |    |          |                          | +                   |                     | -            |               |        |            |   |  |              |           |            |                   |          |        |
|    | Emplo   | yee Forme  | s (5)    |                               |            |           |              |   |     |    |          |                          | Ξ                   |                     |              |               |        |            |   |  |              |           |            |                   |          |        |
|    | 1.5     | therizate  | n fer D  | closura of Pr                 |            |           |              |   |     |    |          |                          |                     |                     | _            |               |        |            |   |  |              |           |            |                   |          |        |
|    | 1.8     | mgrent"    | la: Rei  | dency Form                    |            |           |              |   |     |    |          |                          |                     |                     | Hyl          | Document      | 5      |            |   |  |              |           |            |                   |          |        |
|    | 1 2     | ilgy Addre | nation 1 | <u>ent Form</u><br>Summary of | 50-54-     |           |              |   |     |    |          |                          |                     |                     | Apple        | cation (1)    |        |            |   |  |              |           |            | -                 | +        |        |
|    | 1 8     | N Discles  | 13       |                               |            |           |              |   |     |    |          |                          |                     |                     | Skill        | Checklists (1 |        |            |   |  |              |           |            |                   | +        |        |
|    |         |            |          |                               |            |           |              |   |     |    |          |                          |                     |                     | Come         | petency Tests | r(0)   |            |   |  |              |           |            |                   | +        |        |
|    |         |            |          |                               |            |           |              |   |     |    |          |                          |                     |                     | Empl         | ovec Forms    | 1      |            |   |  |              |           |            |                   | +        |        |
|    |         |            |          |                               |            |           |              |   |     |    |          |                          |                     |                     | -            |               |        |            |   |  |              |           |            |                   | -        |        |
|    |         |            |          |                               |            |           |              |   |     |    |          |                          |                     |                     |              |               |        |            |   |  |              |           |            |                   |          |        |

Click the popup icon (looks like a puzzle piece)

#### Click manage in the pop up box.

| Candidate Dachboard X +                             |                                      |                      |                                |                          |
|-----------------------------------------------------|--------------------------------------|----------------------|--------------------------------|--------------------------|
| ← → ♂ (a) ctmc.contingenttalentmanagement.com/pmbes |                                      |                      | our-deshboard&mt=              | 0, 🖈 🍈 Incognito 🚦       |
|                                                     | _                                    |                      | Flash was blocked on this page | × •                      |
|                                                     |                                      |                      | 1 Manager                      | Dures                    |
|                                                     | Flash is required                    |                      |                                | MY NONE RADE _ \$101 OVY |
| Hy Tasks                                            | This content requires the Adobe Flat | sh Raver, Get Flash  |                                |                          |
| Application (30% complete)                          | - *                                  | Name                 |                                |                          |
| Ex.Avelantar                                        |                                      |                      |                                |                          |
| Skill Checklints (1)                                |                                      | Generality           | Password                       |                          |
| 1 Hadool - Burrical                                 |                                      |                      | Child In Charles Personal      |                          |
| Competence Tests (2)                                |                                      | tead                 | Phone                          |                          |
| Employer Forma (1)                                  |                                      |                      |                                |                          |
| 1 Authorization for Disclosure of INC               |                                      |                      |                                |                          |
| Parmanent Sau Residence Form                        |                                      | Hy Documents         |                                |                          |
| Balax Acknewledement form                           |                                      | Application (I)      |                                |                          |
| Hit Statistics                                      |                                      | Skill Checklets (0)  |                                |                          |
|                                                     |                                      | Competency Tests (0) |                                |                          |
|                                                     |                                      | Employee Forms (1)   |                                |                          |
|                                                     |                                      |                      |                                |                          |
|                                                     |                                      |                      |                                |                          |
|                                                     |                                      |                      |                                |                          |
|                                                     |                                      |                      |                                |                          |
|                                                     |                                      |                      |                                |                          |
|                                                     |                                      |                      |                                |                          |
|                                                     | *                                    |                      |                                | -                        |
|                                                     |                                      |                      |                                |                          |
|                                                     |                                      |                      |                                |                          |
|                                                     |                                      |                      |                                |                          |
|                                                     |                                      |                      |                                |                          |
|                                                     |                                      |                      |                                |                          |
|                                                     |                                      |                      |                                |                          |

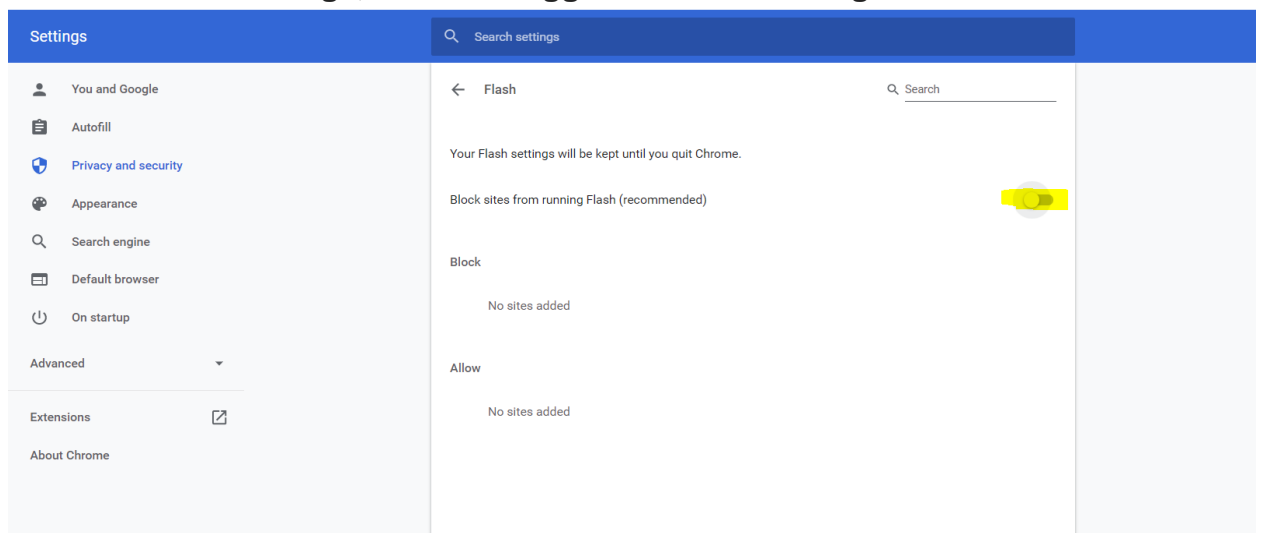

In the Flash settings, click the toggle button on the right side to enable flash.

Click the "X "on the top/right corner to exit the browser. The testing center will stay up.

Click "Get Flash".

|                                                                                                    | Nurses<br>Professional H    |               | e Staffing • 888.830.8811 🧭                                                                            |                          |                       |
|----------------------------------------------------------------------------------------------------|-----------------------------|---------------|----------------------------------------------------------------------------------------------------|--------------------------|-----------------------|
|                                                                                                    | Flash is required           |               | × )                                                                                                    |                          | MY HOME PAGE SIGN OUT |
| My Tasks                                                                                                    | This content requires the A | dobe Flash Pl | layer. Get Flash                                                                                       |                          | Edit Save             |
| Application (86% complete)                                                                                                    | -                           | A             | Name                                                                                                   |                          |                       |
| Hy Application                                                                                                    |                             |               |                                                                                                    |                          |                       |
| Skill Checklists (1)                                                                                                    |                             |               | Username                                                                                               | Password                 |                       |
| * Medical - Suroical                                                                                                    |                             |               | Email                                                                                                  | Click to Change Password |                       |
| Competency Tests (0)                                                                                                    | +                           |               |                                                                                                    |                          |                       |
| Employee Forms (5)                                                                                                    |                             |               |                                                                                                    |                          |                       |
| <ul> <li>e Anderstatetter, Intel Zalasteen, et Brit</li> <li>e Stratssetz, Kalasteen, Elmi</li> <li>e Brit, Advantater, Rummer, ul Salaste</li> <li>e Brit, Salastein, Rummer, ul Salaste</li> <li>e Brit, Salastein, Rummer, ul Salaste</li> </ul> |                             | ¥             | My Documents<br>Application (i)<br>Still Checklist (i)<br>Competency Tests (ii)<br>Employee Forms (ii) |                          | 1<br>1<br>1<br>1      |

### Click "Allow" in the popup box.

| contingenttalentmanagement.com wants to X                                                                                                    | NURSES Professional Healt       | RN<br>hcare Staffing • 888.830.8811                     |                                              | N<br>MY HOME PAGE ] STON OU |
|----------------------------------------------------------------------------------------------------|---------------------------------|---------------------------------------------------------|----------------------------------------------|-----------------------------|
| Pry Lasks                                                                                                    | This content requires the Adobe | Hash Player, Get Hash                                   |                                              | EQIC Save                   |
| Hyperature (ve University) Hr.Ambitation Salit Checklets (1) F Medical - Europical                                                                                                    |                                 | Username                                                | Password<br>Cick to Change Password<br>Phone |                             |
| Competency Tests (0)                                                                                                    |                                 |                                                         |                                              |                             |
| Employee Forms (5)                                                                                                    |                                 |                                                         |                                              |                             |
| endustration for Disclosure of Hot     Barmanati Tax Randonce Form     Baller Advanchabranti Rum     Paller Advanchabranti Rum     Paller Advanchabranti Rum     Paller Advanchabranti Rum     Paller Randonation A |                                 | My Documents<br>Application (0)<br>Skill Checklints (0) |                                              | *                           |
|                                                                                                    |                                 | Competency Tests (0)                                    |                                              |                             |
|                                                                                                    |                                 | Employee Forms (0)                                      |                                              | ۲                           |
|                                                                                                    |                                 |                                                         |                                              |                             |

That's it, we are all set to begin.